# Payroll Services WTE Approver Approving a Timesheet

## July 1, 2019

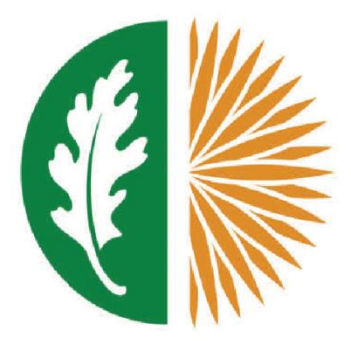

# West Valley - Mission

Community College District

## **Approving WTE Timesheets**

#### Log into SSB

| User Lo                                                                         | gin                                                                                 |
|---------------------------------------------------------------------------------|-------------------------------------------------------------------------------------|
| User ID:<br>Enter the College I<br>received from the c                          | D#(User ID) provided in the email you<br>ollege after applying.                     |
| For example:                                                                    |                                                                                     |
| G08765432                                                                       |                                                                                     |
| User ID is case-se                                                              | ensitive                                                                            |
| Find my Id Number                                                               |                                                                                     |
| Password:<br>The Password(Pin)<br>This password will<br>portal.                 | is your <b>six-digit birthday</b> mmddyy<br>be separate from your password on MyWVM |
| First time logging<br>You will be prompte<br>secret question.                   | in:<br>ed to change your password and create a                                      |
| For problems log(<br>I.S. Help Desk: 408<br>WVC AR: 408-741-<br>MC Welcome Cent | <b>jing in contact:</b><br>3-741-2696<br>-2001<br>er: 408-855-5007                  |
| User ID:                                                                        |                                                                                     |
| PIN:                                                                            |                                                                                     |
|                                                                                 | ogin Forgot PIN?                                                                    |

| Click on employee t  | hen timesheet. |                            |
|----------------------|----------------|----------------------------|
| Personal Information | Student        | Employee                   |
| Time Sheet           | Leave Report   | Electronic Persor<br>Forms |

Select the radio button next to 'Approve or Acknowledge time'. Click on the drop down bar next to 'Act as Proxy', and select the manager name for which you are a proxy.

Time Reporting Selectior Home > Employee > Time Sheet Select a name from the pull-down list to act as a Selection Criteria My Choice Access my Time Sheet: Access my Leave Report: Access my Leave Request: 0 Approve or Acknowledge Time: 0 Approve All Dep Act as Proxy: Self V Act as Superuser: Select Proxy Set Up

In 'Approver Selection', click on the radio button in 'My Choice' and select the department (or orgs) you are assigned, then using the drop down arrow under pay period select the current month pay period.

| prover Selection<br>ne > Approver Selection |           |                                    |
|---------------------------------------------|-----------|------------------------------------|
| Time Sheet                                  |           |                                    |
| Department and Description                  | My Choice | Pay Period                         |
| D, 101000, VP of Instruction WV             | 0         | MM, Jun 21, 2018 to Jul 20, 2018 🗸 |
| D, 102002, Veterans                         | 0         | MM, Jan 01, 2019 to Jan 31, 2019 🗸 |
| D, 105001, Library                          | 0         | MM, Jun 21, 2018 to Jul 20, 2018 🗸 |
| D, 105004, Basic Skills                     | 0         | MM, Dec 01, 2017 to Dec 20, 2017 🗸 |
| D, 109007, International Students           | 0         | MM, Jun 01, 2019 to Jun 30, 2019 🗸 |
| D, 118000, Contract Education               | 0         | EM, Jun 01, 2019 to Jun 30, 2019   |
| D, 118002, Title IV-E                       | 0         | EM, May 01, 2019 to May 31, 2019   |
| D, 118003, Foster Care                      | ۲         | MM, Jun 01, 2019 to Jun 30, 2019   |
| D, 304413, Banner Imp-Stud Mod Instruct WV  | 0         | MM, May 01, 2019 to May 31, 2019   |